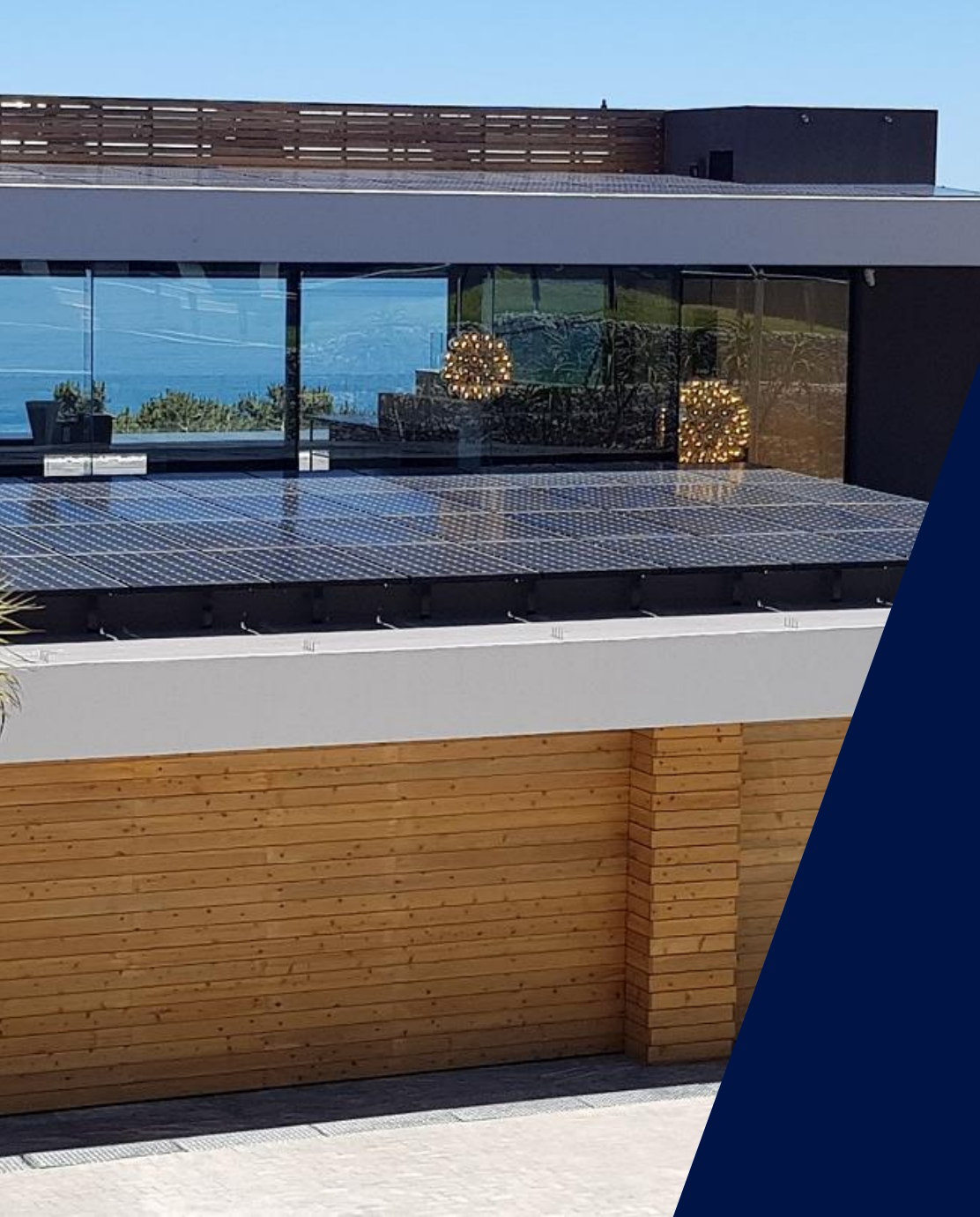

# VDE-AR-N 4105:2018-11 Netzgebiete der e-netze allgäu / vorarlberg netz

Stadtwerke Lindau, EG Röthenbach, EG Schlachters

Ländereinstellung - Q(U) - Reports

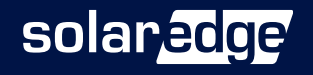

Juni 2021

# VDE-AR-N 4105:2018-11, Netzparameter und Dokumentation

- A) Netzparameter für VDE-AR-N 4105:2018-11 einstellen
  - Bringen Sie die Wechselrichter auf den <u>neuesten</u> Firmwarestand und wählen nach dem Update die Ländereinstellung "Deutschland" aus.

#### B) Verfahren zur Blindleistungsbereitstellung - Q(U)

Die e-netze allgäu, Stadtwerke Lindau, EG Röthenbach & EG Schlachters\* fordern als Verfahren zur Blindleistungsbereitstellung "Q(U)". Sie finden in diesem Dokument eine Anleitung wie dies eingestellt wird.

#### C) Report 1 & 2: Bildschirmfoto-Dokumentation / Dokumentation der Netzparameter

- Die Weiterverteiler\* benötigen eine Dokumentation der Netzparameter (=Report 2) vom Installateur. Dieser wird durch den SolarEdge Support erstellt.
- Um Report 2 erstellen zu können, benötigt der Support eine Bildschirmfoto-Dokumentation des Installateurs (=Report 1).

\* Alle "Weiterverteiler" der e-netze allgäu (vorarlberg netz): Stadtwerke Lindau, EG Röthenbach, EG Schlachters sind <u>hier g</u>elistet. In diesem Dokument auf den folgenden Seiten lediglich "Weiterverteiler" geschrieben.

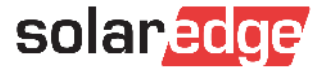

#### A) Netzparameter nach VDE-AR-N 4105:2018-11 einstellen

#### 1. Vorbereitung: SetApp aktualisieren

- Starten der SetApp bei aktiver Internetverbindung (am besten im Büro oder zu Hause)
- Neueste Firmware wird geladen
- Per Click auf "Über" das Datum kontrollieren
- Letztes Update sollte immer aktuell sein!

#### 2. Vor Ort:

 Automatisches Installieren der Firmware

#### 3. Ländereinstellung "Deutschland"

- Inbetriebnahme → Land und Sprache
- Land "Deutschland" (erneut!) auswählen

• Netzparameter sind korrekt nach VDE-AR-N 4105:2018-11 eingestellt

| IN WLAN Call 🗢 💿 12:59 Solan <mark>edge</mark>                 | → ←   | solar <mark>edge</mark>                                           | ITElekom.de LTE 15:36                                              | solaredge<br>SN 7E045404-DA                                  |
|----------------------------------------------------------------|-------|-------------------------------------------------------------------|--------------------------------------------------------------------|--------------------------------------------------------------|
| Firmwareversionen werden<br>aktualisiert                       | Auf " | Über" drücken                                                     | Firmware wird installiert<br>Wechselrichter                        | Land und Sprache                                             |
| <b>70%</b><br>Dies kann einige Minuten dauern.<br>Bitte warten |       |                                                                   | Geschätzte verbleibende Zeit: 3 Min                                | Land und Stromnetz Deutschland Land und Stromnetz einstellen |
|                                                                |       | SolarEdge SetApp<br>Version 2.8.2 (1)<br>Letztes Update: 24.03.21 | In the meantime, you can continue and activate additional devices. | Sprache<br>Deutsch (German)<br>Sprache einstellen            |

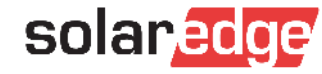

 $\sim$ 

# B) Verfahren zur Blindleistungsbereitstellung – Q(U)

- Netzbetreiber können laut VDE-AR-N 4105:2018-11 eines der folgenden Verfahren zur Blindleistungsbereitstellung fordern:
  - Blindleistungs-/Spannungskennlinie Q(U)
  - Verschiebungsfaktor-/Wirkleistungskennlinie  $\cos \phi$  (P)
  - Fester Verschiebungsfaktor cos φ fix
- Die Weiterverteiler benötigen das Verfahren Q(U) mit den in der VDE-AR-N 4105:2018-11 definierten Standardwerten
  - Dies wird durch Umschalten des Blindleistungsmodus in der SetApp aktiviert

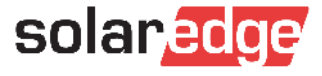

### B) Verfahren Q(U) in der SetApp aktivieren

Inbetriebnahme  $\rightarrow$  Leistungssteuerung  $\rightarrow$  Blindleistung  $\rightarrow$  Modus  $\rightarrow$  Q(U)+Q(P)

| ← solaredge<br>SN 7E04125F-F3                  | 3           | : |   | ← solaredg<br>sN 7E04125F-F      | 3                    |        | ÷     | SN 7E04125F-F3                                  |
|------------------------------------------------|-------------|---|---|----------------------------------|----------------------|--------|-------|-------------------------------------------------|
| Leistungssteue                                 | rung        |   |   | Blindleistur                     | g                    |        |       | Blindleistungs-Modus                            |
| Netz-Regelung                                  | Aktiviert   | > |   | Modus                            | CosPhi               |        | Co    | sPhi                                            |
| Energie-Manager                                |             | > |   | CosPhi                           | 1 >                  |        | Co    | sPhi(P)                                         |
| Schnittstelle zur<br>Leistungssteuerung (RRCR) | Deaktiviert | > |   | CosPhi(P)                        | >                    |        | Q     |                                                 |
| Blindleistung                                  | CosPhi      |   |   | Q                                | 0 >                  |        | Q(    | U)+Q(P)                                         |
| Wirkleistung                                   |             | > |   | Q(U)                             | >                    |        | Sc    | huittstelle zur Leistungssteuerung (RRCR, DRED) |
| Wiederzuschalt-Profil                          |             | > |   | Q(P)                             | >                    |        |       |                                                 |
| Erweitert                                      |             | > | / | Unom. (Referenzspannung<br>Netz) | 230 V 💙              |        |       |                                                 |
| Alternative Stromquelle                        | Aktiviert   | > |   |                                  |                      |        |       |                                                 |
| Standardwerte laden                            |             |   |   | Hinweis: Für das Verfahren       | ,Q(U)" muss in der S | SetApp | als I | Modus "Q(U)+Q(P)" gewählt werden.               |

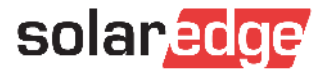

#### Hinweis: Land + Netzparameter einstellen

- A) Netzparameter für VDE-AR-N 4105:2018-11 einstellen
- B) Verfahren zur Blindleistungsbereitstellung Q(U)

WICHTIG: Diese **Einstellungen müssen vom Installateur vorgenommen werden** und werden nicht mehr vom SolarEdge Support übernommen.

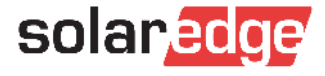

### C) Report 1 & 2 – Beschreibung & Ablauf

... nachdem alle Einstellungen korrekt vorgenommen wurden...

#### Report 1: Bildschirmfoto-Dokumentation

- Wird erstellt durch Installateur
- Installateur l\u00e4dt Report 1 im SolarEdge Service Portal hoch

...nachdem der Support den Report 1 erhalten hat...

#### Report 2: Dokumentation der Netzparameter

- Wird erstellt durch SolarEdge Support
- SolarEdge schickt Report 2 an den Installateur
- Installateur schickt Report 2 an seinen Netzbetreiber (Weiterverteiler)

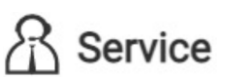

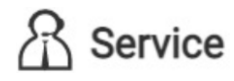

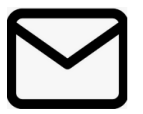

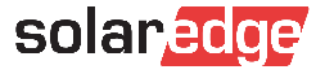

### C) Erstellung – Report 1

- 1. Der Installateur erstellt Bildschirmfotos der SetApp (Report 1)
  - 4 bzw. 6 Bildschirmfotos der folgenden SetApp-Menüpunkte:
    - I/2: Land und Sprache // Inbetriebnahme→ Information
    - **3/4:** Leistungssteuerung → Blindleistung **//** Leistungssteuerung → Blindleistung: Q(U)
    - 5/6: Leistungssteuerung → Energiemanager → Einspeiselimitierung // Leistungssteuerung → Wirkleistung

| <b>SOIAT<mark>.2009</mark></b><br>SN 7E045404-DA | ÷               | solar.2012<br>SN 75171805-83 | ÷                               | SN 7E04125F-F3 | ÷  | <b>SOIAP</b> | ÷      | ÷                 | solar <mark>edge</mark><br>sn 7e04125F-F3 | ÷           | ÷                 | solaredge'<br>SN 7E04125F-F3 |                   | ÷ |
|--------------------------------------------------|-----------------|------------------------------|---------------------------------|----------------|----|--------------|--------|-------------------|-------------------------------------------|-------------|-------------------|------------------------------|-------------------|---|
| Land und Sprache                                 |                 | Information                  |                                 | Blindleistung  | _  | Q(U)         |        |                   | Wirkleistung                              |             |                   | Einspeiselimitierung         |                   |   |
| Land und Stromnetz                               | CPU Version     | 4.11.25                      | Modus                           | Q(U)+Q(P) >    | P# | U%           | 0%     | Leistungsgrenze   |                                           | 100 % >     | Steuerungsmodus   | E                            | inspeisesteuerung | > |
| Deutschland                                      | DSP1 Version    | 1.13.1741                    | CosPhi                          | 1 >            | PO | 50           | -43.59 | Strombegrenzung   |                                           | 116.67 A 🗦  | Begrenzungsmodus  |                              | Total             | > |
| Land und Stromnetz einstellen                    | DSP2 Version    | 2.19.1433                    | CosPhi(P)                       | >              | P1 | 93           | -43.59 | Wiederzuschalt-Ri | ampe                                      | Aktiviert > |                   |                              | 8760 W            |   |
| Sprache                                          | WSA Version     | 1.7.9                        | Q                               | 0 >            | P2 | 97           | 0      | Wiederzuschalt-Ze | eit                                       | 600000 ms > | Aniagenbegrenzung |                              | 6760 W            | , |
| Deutsch (German)                                 | Seriennummer    | 7E1718D6-83                  | Q(U)                            | >              | P3 | 103          | 0      | P(f)              |                                           | >           |                   |                              |                   |   |
| Sprache einstellen                               | Fehlerprotokoll | 1 Kontroller/Regler          | Q(P)                            | >              | PA | 107          | 43.59  | P(V)              |                                           | >           |                   |                              |                   |   |
|                                                  |                 |                              | Unom. (Referenzspannur<br>Netz) | ng 230 V ≯     | PS | 120          | 43.59  | Anstiegsrate      |                                           | 0% >        |                   |                              |                   |   |

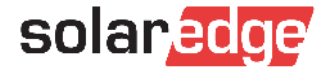

# C) Übermittlung – Report 1

- 2. Übermittlung der Bildschirmfotos an den SolarEdge Support
  - Neuen Support-Case im <u>Service-Portal</u> eröffnen

→ <u>WICHTIG</u>: Die Übermittlung per <u>E-Mail funktioniert nicht mehr</u>, es muss ein Case im Service Portal erstellt werden!

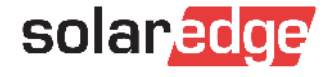

R Service

# C) Übermittlung – Report 1

#### **Betreff**:

"Report Netzparameter – ANLAGENNAME (lt. Monitoring)/Seriennummer(Leader)"

#### Neuen Support-Case eröffnen

Bitte wählen Sie eines der folgenden Themen für Ihre Anfrage aus. Um Ihre Anfrage zu beschleunigen, geben Sie bitte die Seriennummer des Geräts und/oder den Standortnamen an, wie er in der Monitoring-Plattform erscheint.

#### Betreff \*

Report Netzparameter - Familie Sommer-PVA/7E123456

#### Beschreibung\*

Bitte Netzreport für die genannte Anlage für Stadtwerke Lindau erstellen! Alle Einstellungen (Q(U), Leistungslimit, etc. wurden bereits vorgenommen.

|                                                                      | Anfragentyp: *                              |     | Kategorie *                                             |           | Unterkategorie *                        |
|----------------------------------------------------------------------|---------------------------------------------|-----|---------------------------------------------------------|-----------|-----------------------------------------|
|                                                                      | General Question                            |     | Other 🔻                                                 |           | Other                                   |
|                                                                      | Schweregrad *                               |     | Name der überwachten Anlage:                            |           | Fehlercodenummer:                       |
|                                                                      | 1-High 🔻                                    |     | Familie Sommer-PVA                                      |           | Type error code number                  |
|                                                                      |                                             |     | Seriennummer Wechselrichter<br>(Tech. issues mandatory) |           | Seriennummern<br>(durch Komma getrennt) |
| Anhange Alla & Screenshots als DDE kombiniert                        |                                             |     | 7xxxx1F                                                 |           | Serial numbers                          |
| Annang: Alle 6 Screenshots als PDF kombiniert                        | Anhang hinzufügen                           |     | Please confirm your shipping address in case of RMA     | <b>\*</b> |                                         |
|                                                                      | Durchsuchen DOK -6 SetApp-Entos als PDE pdf |     | Lange Dreef 13, Vianen, 139                             |           |                                         |
| (Z.B. per App: <u>Photos PDF</u> (i-phone), Foxit PDF<br>(Android) ) | Durchsdreit) Dort-o sexpprotos ais Por.put  |     | + Add a New Address                                     |           |                                         |
|                                                                      |                                             |     |                                                         |           |                                         |
|                                                                      | X Abbrechen C                               | ase | eröffnen                                                |           |                                         |
| 10                                                                   |                                             |     |                                                         |           |                                         |

R Service

///.

•

•

solaredge

# C) Übermittlung - Report 2

- 3. Nach Prüfung übermittelt ihnen der Support den Report 2 per Service Portal
- 4. Der Installateur leitet Report 2 an den Netzbetreiber/Weiterverteiler weiter
  - Betreff: "Report Netzparameter <ANLAGENADRESSE>"

11

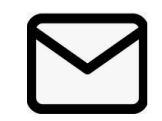

**R** Service

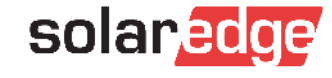

#### Nun erfolgt die Erteilung der Betriebserlaubnis

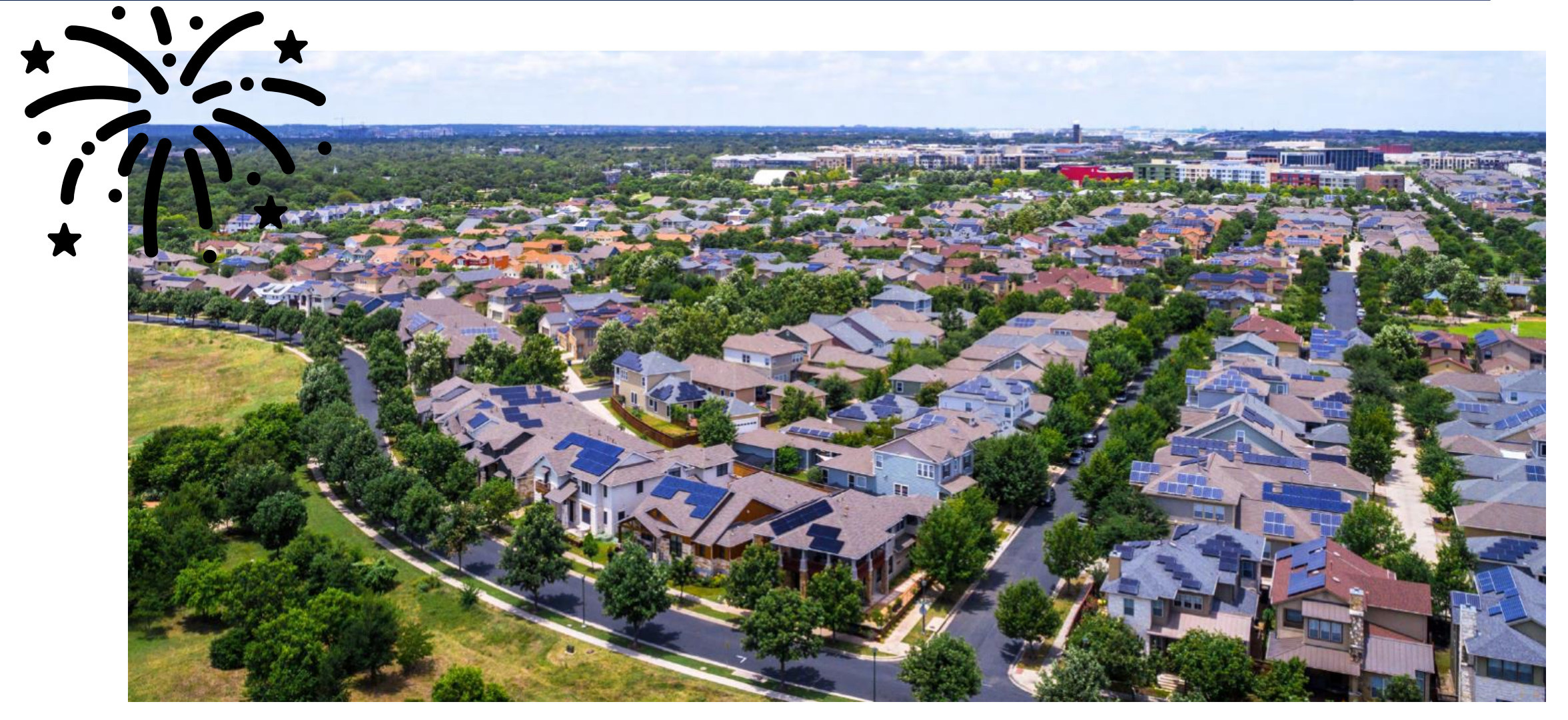

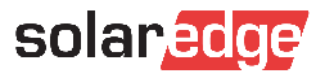

6 Screenshots der SetApp

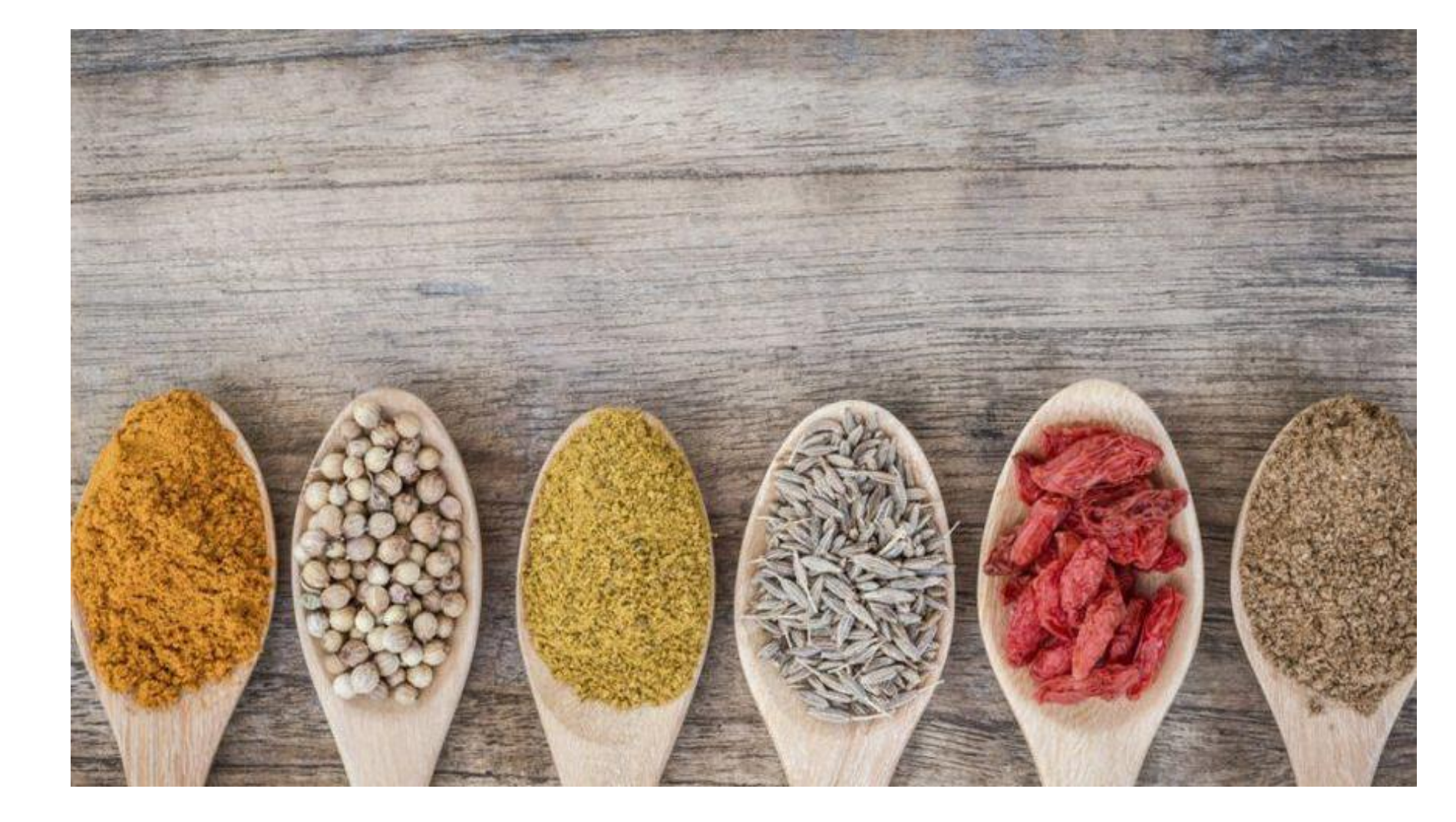

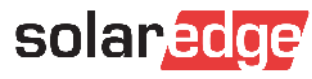

| 1                             | 2               |                                           |      |
|-------------------------------|-----------------|-------------------------------------------|------|
| solaredge<br>SN 7E045404-DA   | ÷               | solar <mark>edge</mark><br>SN 7E1718D6-83 | ÷    |
| Land und Sprache              |                 | Information                               |      |
|                               | CPU Version     | 4.11.2                                    | 5    |
| Deutschland                   | DSP1 Version    | 1.13.174                                  | 1    |
| Land und Stromnetz einstellen | DSP2 Version    | 2.19.143                                  | 3    |
| Sprache                       | WSA Version     | 1.7                                       | 9    |
| Deutsch (German)              | Seriennummer    | 7E1718D6-8                                | 3    |
| Sprache einstellen            | Fehlerprotokoll | 1 Kontroller/Regi                         | er > |
|                               | 1               |                                           |      |

Land und Sprache

Inbetriebnahme  $\rightarrow$  Information

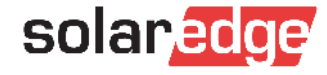

| -                             | solanedge<br>SN 7E04125F-F3 |           | ÷ | ÷  |
|-------------------------------|-----------------------------|-----------|---|----|
|                               | Blindleistung               |           |   |    |
| Modus                         |                             | Q(U)+Q(P) | > | P# |
| CosPhi                        |                             | 1         | > | PO |
| CosPhi(P)                     |                             |           | > | P1 |
| Q                             |                             | 0         | > | P2 |
| Q(U)                          |                             |           | > | P3 |
| Q(P)                          |                             |           | > | P4 |
| Jnom. (Referenzspanr<br>Netz) | ung                         | 230 V     | > | P5 |

| 4 |    |                                   |       |
|---|----|-----------------------------------|-------|
| ÷ |    | solar <mark>edge</mark><br>SN 7E1 | :     |
|   |    | Q(U)                              |       |
|   | P# | U%                                | Q%    |
|   | PO | 50                                | -43.6 |
|   | P1 | 93                                | -43.6 |
|   | P2 | 97                                | 0     |
|   | P3 | 103                               | 0     |
|   | P4 | 107                               | 43.6  |
|   | Ρ5 | 120                               | 43.6  |

 $\textit{Leistungssteuerung} \rightarrow \textit{Blindleistung}$ 

Leistungssteuerung  $\rightarrow$  Blindleistung: Q(U)

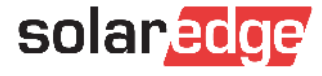

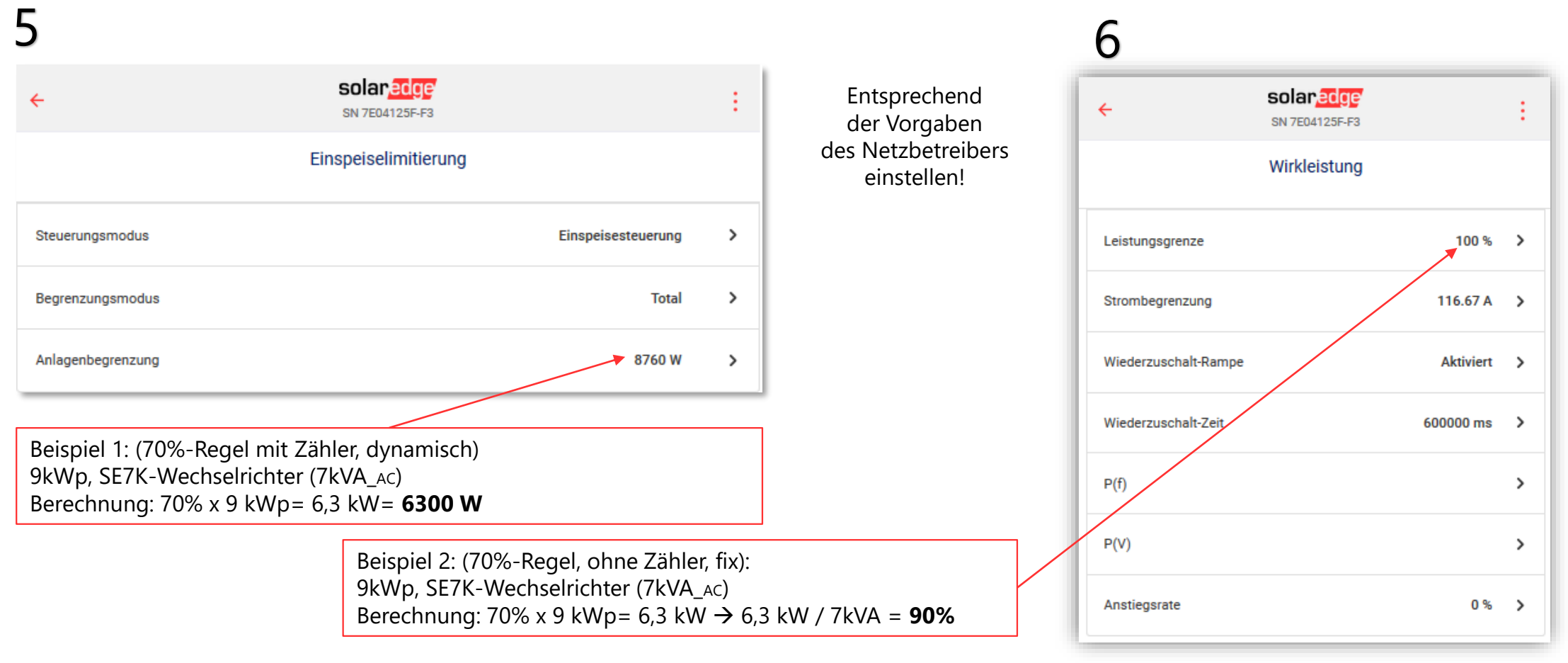

 $\texttt{Leistungssteuerung} \rightarrow \texttt{Energiemanager} \rightarrow \texttt{Einspeiselimitierung}$ 

Leistungssteuerung  $\rightarrow$  Wirkleistung

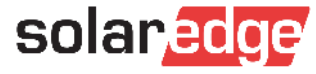

#### Anhang 2: Musterreport Netzparameter (Report 2)

| Inverter Grid Paramete         | r Report for site: Musterro                      | eport DE- Vorarlberg Netz | -Weiterverteiler (Beispiel) |                       | eolar                    |                             |
|--------------------------------|--------------------------------------------------|---------------------------|-----------------------------|-----------------------|--------------------------|-----------------------------|
| Generated on:<br>Generated by: | 24.03.2021 17:30<br>SE Grid Parameter Report (V1 | .3)                       | Regulation:                 | VDE-AR-N 4105:2018-11 | 501di                    | euge                        |
| S/N                            | Model                                            | CPU Version               | # Optimizers paired         |                       |                          |                             |
| 7E0:::700                      | SE10K-RWS48BNN4                                  | 4.11.30                   | 30                          |                       |                          |                             |
| Inverter Unit                  | Digital S/N                                      | DSP1 Version              | DSP2 Version                | Country Settings ID   | DSP1 at SetCountry event |                             |
| Primary Unit                   | 7E8::700                                         | 1.13.1741                 | 2.19.1433                   | 3 Germany             | 1.13.1741                |                             |
| Secondary Unit 1               | #NV                                              | #NV                       | #NV                         | #NV                   | #NV                      |                             |
| Secondary Unit 2               | #NV                                              | #NV                       | #NV                         | #NV                   | #NV                      |                             |
| Inverter Unit                  | Unom                                             | P max                     | min. CosPhi                 |                       |                          |                             |
| Primary Unit                   | 230 V                                            | 10000 W                   | 0,09                        |                       |                          |                             |
| Secondary Unit 1               | #NV                                              | #NV                       | #NV                         |                       |                          |                             |
| Secondary Unit 2               | #NV                                              | #NV                       | #NV                         |                       |                          |                             |
| Grid Potection                 |                                                  |                           |                             |                       |                          |                             |
| Inverter Unit                  | VgMax 1                                          | VgMax 2                   | VgMax 3                     | VgMax 4               | VgMax 5*                 | * 10 min running mean value |
| Primary Unit                   | 287,5 V, 100 ms                                  | 400 V, 580000 ms          | 400 V, 580000 ms            | 400 V, 580000 ms      | 253 V, 600000 ms         | response time is 100ms      |
| Secondary Unit 1               | #NV                                              | #NV                       | #NV                         | #NV                   | #NV                      |                             |
| Secondary Unit 2               | #NV                                              | #NV                       | #NV                         | #NV                   | #NV                      |                             |
| Inverter Unit                  | VgMin 1                                          | VgMin 2                   | VgMin 3                     | VgMin 4               | VgMin 5                  |                             |
| Primary Unit                   | 184 V, 3000 ms                                   | 103,5 V, 300 ms           | 0 V, 580000 ms              | 0 V, 580000 ms        | 0 V, 580000 ms           |                             |
| Secondary Unit 1               | #NV                                              | #NV                       | #NV                         | #NV                   | #NV                      |                             |
| Secondary Unit 2               | #NV                                              | #NV                       | #NV                         | #NV                   | #NV                      |                             |
| Inverter Unit                  | FgMax 1                                          | FgMax 2                   | FgMax 3                     | FgMax 4               | FgMax 5                  |                             |
| Primary Unit                   | 51,5 Hz, 100 ms                                  | 100 Hz, 580000 ms         | 100 Hz, 580000 ms           | 100 Hz, 580000 ms     | 100 Hz, 580000 ms        |                             |
| Secondary Unit 1               | #NV                                              | #NV                       | #NV                         | #NV                   | #NV                      |                             |
| Secondary Unit 2               | #NV                                              | #NV                       | #NV                         | #NV                   | #NV                      |                             |
| Inverter Unit                  | FgMin 1                                          | FgMin 2                   | FgMin 3                     | FgMin 4               | FgMin 5                  |                             |
| Primary Unit                   | 47,5 Hz, 100 ms                                  | 20 Hz, 580000 ms          | 20 Hz, 580000 ms            | 20 Hz, 580000 ms      | 20 Hz, 580000 ms         |                             |
| Secondary Unit 1               | #NV                                              | #NV                       | #NV                         | #NV                   | #NV                      |                             |
| Secondary Unit 2               | #NV                                              | #NV                       | #NV                         | #NV                   | #NV                      |                             |
| Grid Protection & Wakeup       | Profile                                          |                           |                             |                       |                          |                             |
| Inverter Unit                  | GRM time                                         | Fgmin for operation       | Fgmax for operation         | Vgmin for operation   | Vgmax for operation      |                             |
| Primary Unit                   | 60 s                                             | 47,5 Hz                   | 50,1 Hz                     | 195,5 V               | 253 V                    |                             |
| Secondary Unit 1               | #NV                                              | #NV                       | #NV                         | #NV                   | #NV                      |                             |
| Secondary Unit 2               | #NV                                              | #NV                       | #NV                         | #NV                   | #NV                      |                             |

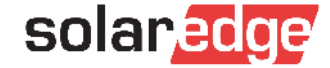

#### Anhang 2: Musterreport Netzparameter (Report 2)

| FRT              |                                           |                                         |                             |                             |                                               |                               |
|------------------|-------------------------------------------|-----------------------------------------|-----------------------------|-----------------------------|-----------------------------------------------|-------------------------------|
| Inverter Unit    | FRT mode*                                 | LVRT threshold                          | HVRT threshold              | FRT K-Factor                | *Description of FRT mode:                     |                               |
| Primary Unit     | Mode 2                                    | 0,8                                     | 1,15                        | 2                           | Mode 2: No current during voltage fault       |                               |
| Secondary Unit 1 | #NV                                       | #NV                                     | #NV                         | #NV                         | K-Factor not active                           |                               |
| Secondary Unit 2 | #NV                                       | #NV                                     | #NV                         | #NV                         |                                               |                               |
|                  |                                           |                                         |                             |                             |                                               |                               |
| Active Power     |                                           |                                         |                             |                             |                                               |                               |
| Inverter Unit    | Power Limit*                              | Wakeup Gradient                         | Gradient Time               |                             | <ul> <li>limits maximum output pow</li> </ul> | er                            |
| Primary Unit     | 100 %                                     | 1 Enabled                               | 600 s                       |                             | of inverter (fixed power li                   | mit)                          |
| Secondary Unit 1 | #NV                                       | #NV                                     | #NV                         |                             |                                               |                               |
| Secondary Unit 2 | #NV                                       | #NV                                     | #NV                         |                             |                                               |                               |
|                  |                                           |                                         |                             |                             |                                               |                               |
|                  | P(f) Setpoints                            |                                         |                             |                             |                                               |                               |
| Inverter Unit    | P <under-freq., grad.="">*</under-freq.,> | P <over-freq., grad.="">*</over-freq.,> | P0 <f, p="" pnom="">**</f,> | P1 <f, p="" pnom="">**</f,> | *Valid if Germany is set as                   | ** Valid if Austria is set as |
| Primary Unit     | 49,8 Hz, 40 [%/Hz]                        | 50,2 Hz, 40 [%/Hz]                      | 50,2 Hz, 100 %              | 51,2 Hz, 60 %               | country. Values not active                    | country. Values not active    |
| Secondary Unit 1 | #NV                                       | #NV                                     | #NV                         | #NV                         | for Austria                                   | for Germany                   |
| Secondary Unit 2 | #NV                                       | #NV                                     | #NV                         | #NV                         |                                               |                               |
|                  |                                           |                                         |                             |                             |                                               |                               |
|                  | P(U) Setpoints                            |                                         |                             |                             |                                               |                               |
| Inverter Unit    | P0 <u, p=""></u,>                         | P1 <u, p=""></u,>                       | P2 <u, p=""></u,>           | P3 <u, p=""></u,>           | P4 <u, p=""></u,>                             | P5 <u, p=""></u,>             |
| Primary Unit     | 23 V, 10000 W                             | 246,1 V, 10000 W                        | 246,1 V, 10000 W            | 253 V, 10000 W              | 253 V, 10000 W                                | 273,7 V, 10000 W              |
| Secondary Unit 1 | #NV                                       | #NV                                     | #NV                         | #NV                         | #NV                                           | #NV                           |
| Secondary Unit 2 | #NV                                       | #NV                                     | #NV                         | #NV                         | #NV                                           | #NV                           |
|                  |                                           |                                         |                             |                             |                                               |                               |
| Reactive Power   |                                           |                                         |                             |                             |                                               |                               |
| Inverter Unit    | Reactive Power Config                     | CosPhi (mode 0)                         | Q Phase1 (mode 1)           | Q Phase2 (mode 1)           | Q Phase3 (mode 1)                             |                               |
| Primary Unit     | 3 Q(U) + Q(P) mode                        | 1                                       | 0 Var                       | 0 Var                       | 0 Var                                         |                               |
| Secondary Unit 1 | #NV                                       | #NV                                     | #NV                         | #NV                         | #NV                                           |                               |
| Secondary Unit 2 | #NV                                       | #NV                                     | #NV                         | #NV                         | #NV                                           |                               |
|                  |                                           |                                         |                             |                             |                                               |                               |
|                  | CosPhi(P) (mode 2)                        |                                         |                             |                             |                                               |                               |
| Inverter Unit    | PO <p, cosphi=""></p,>                    | P1 <p, cosphi=""></p,>                  | P2 <p, cosphi=""></p,>      | P3 <p, cosphi=""></p,>      | P4 <p, cosphi=""></p,>                        | P5 <p, cosphi=""></p,>        |
| Primary Unit     | 0 W, 0                                    | 0 W, 0                                  | 5000 W, 0                   | 10000 W, -0,91              | 10000 W, -0,91                                | 10000 W, -0,91                |
| Secondary Unit 1 | #NV                                       | #NV                                     | #NV                         | #NV                         | #NV                                           | #NV                           |
| Secondary Unit 2 | #NV                                       | #NV                                     | #NV                         | #NV                         | #NV                                           | #NV                           |
|                  |                                           |                                         |                             |                             |                                               |                               |
|                  | Q(U) (mode 3)                             |                                         |                             |                             |                                               |                               |
| Inverter Unit    | P0 <u, q*=""></u,>                        | P1 <u, q*=""></u,>                      | P2 <u, q*=""></u,>          | P3 <u, q*=""></u,>          | P4 <u, q*=""></u,>                            | P5 <u, q*=""></u,>            |
| Primary Unit     | 115 V, -1453 Var                          | 213,9 V, -1453 Var                      | 223,1 V, 0 Var              | 236,9 V, 0 Var              | 246,1 V, 1453 Var                             | 276 V, 1453 Var               |
| Secondary Unit 1 | #NV                                       | #NV                                     | #NV                         | #NV                         | #NV                                           | #NV                           |
| Secondary Unit 2 | #NV                                       | #NV                                     | #NV                         | #NV                         | #NV                                           | #NV                           |
|                  |                                           |                                         |                             |                             | * "Q"[Var] is per phase; thus f               | or 3-ph Invertes              |
|                  |                                           |                                         |                             |                             | only 1/3 of total Q is shown he               | ere.                          |
|                  |                                           |                                         |                             |                             |                                               |                               |

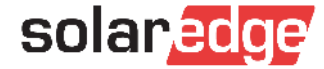

#### Anhang 2: Musterreport Netzparameter (Report 2)

|                                                | O(P) (mode 3)                                                                                                    |                                |                                |                                |                                         |                                                |
|------------------------------------------------|----------------------------------------------------------------------------------------------------|--------------------------------|--------------------------------|--------------------------------|-----------------------------------------|------------------------------------------------|
| Inverter Unit                                  | P0 <p. 0=""></p.>                                                                                                    | P1 <p. o=""></p.>              | P2 <p. ()=""></p.>             | P3 <p. ()=""></p.>             | P4 <p. o=""></p.>                       | P5 <p. 0=""></p.>                              |
| Primary Unit                                   | 0 W. 0 Var                                                                                                    | 5000 W. 0 Var                  | 5999.99951 W. 0 Var            | 7999.999 W. 0 Var              | 9000 W. 0 Var                           | 10000 W. 0 Var                                 |
| Secondary Unit 1                               | #NV                                                                                                    | #NV                            | #NV                            | #NV                            | #NV                                     | #NV                                            |
| Secondary Unit 2                               | #NV                                                                                                    | #NV                            | #NV                            | #NV                            | #NV                                     | #NV                                            |
|                                                |                                                                                                    |                                |                                |                                |                                         |                                                |
| Time constant                                  |                                                                                                    |                                |                                |                                |                                         |                                                |
| Inverter Unit                                  | PT1 P(U)*                                                                                                    | PT1 Q(U)*                      |                                |                                | <ul> <li>related to 1T (Tau)</li> </ul> |                                                |
| Primary Unit                                   | 3,333 s                                                                                                    | 3,333 s                        |                                |                                |                                         |                                                |
| Secondary Unit 1                               | #NV                                                                                                    | #NV                            |                                |                                |                                         |                                                |
| Secondary Unit 2                               | #NV                                                                                                    | #NV                            |                                |                                |                                         |                                                |
| Grid Control & Energy May                      |                                                                                                    |                                |                                |                                | *Description of the house description   | here.                                          |
| Und Control & Energy War                       | limit Modet                                                                                                    | Cita Limit##                   |                                |                                | Description of Limit modes see          | nere:                                          |
| 1 Export Control                               | O total                                                                                                    | 6030 W                         |                                |                                | Export Limitation Application No        | n <u>e</u><br>site <i>li</i> nuartes dependent |
| 1 Export Control                               | ototal                                                                                                    | 0550 11                        |                                |                                | on installed SelarEdge meter d          | unamic newer limit)                            |
| RRCR                                           |                                                                                                    |                                |                                |                                | on installed solarcoge meter - d        | ynamic power limity                            |
| RRCR interface*                                | GPIO*                                                                                                    |                                |                                |                                | * "General Purpose I/O" /"powe          | r reduction interface"                         |
| 0 Disabled                                     | RRCR                                                                                                    |                                |                                |                                | -> See here: connection of exter        | rnal devices, e.g. RRCR                        |
|                                                |                                                                                                    |                                |                                |                                |                                         |                                                |
| 0000 <pout, cosphi=""></pout,>                 | 0001 <pout, cosphi=""></pout,>                                                                                                    | 0010 <pout, cosphi=""></pout,> | 0011 <pout, cosphi=""></pout,> | 0100 <pout, cosphi=""></pout,> | 0101 <pout, cosphi=""></pout,>          |                                                |
| Disabled                                       | 0%,1                                                                                                    | 30 %, 1                        | Disabled                       | 60 %, 1                        | Disabled                                |                                                |
| 0110 <pout, cosphi=""></pout,>                 | 0111 <pout, cosphi=""></pout,>                                                                                                    | 1000 <pout, cosphi=""></pout,> | 1001 <pout, cosphi=""></pout,> | 1010 <pout, cosphi=""></pout,> | 1011 <pout, cosphi=""></pout,>          |                                                |
| Disabled                                       | Disabled                                                                                                    | 100 %, 1                       | Disabled                       | Disabled                       | Disabled                                |                                                |
| 1100 <pout, cosphi=""></pout,>                 | 1101 <pout, cosphi=""></pout,>                                                                                                    | 1110 <pout, cosphi=""></pout,> | 1111 <pout, cosphi=""></pout,> |                                |                                         |                                                |
| Disabled                                       | Disabled                                                                                                    | Disabled                       | Disabled                       |                                |                                         |                                                |
| Storage                                        |                                                                                                    |                                |                                |                                |                                         |                                                |
| Storage Mode                                   |                                                                                                    |                                |                                |                                |                                         |                                                |
| 1 MSC                                          |                                                                                                    |                                |                                |                                |                                         |                                                |
| 1 10/30                                        |                                                                                                    |                                |                                |                                |                                         |                                                |
| Natas                                          |                                                                                                    |                                |                                |                                |                                         |                                                |
| Notes                                          |                                                                                                    |                                |                                |                                |                                         |                                                |
| e estado est                                   |                                                                                                    |                                |                                |                                |                                         |                                                |
| Cosphi Value notations:                        |                                                                                                    |                                |                                |                                |                                         |                                                |
| <ul> <li>Positive CosPhi denotes in</li> </ul> | ductive / current lagging volta                                                                                                    | ge / sinking behaviour.        |                                |                                |                                         |                                                |
| <ul> <li>Negative CosPhi denotes</li> </ul>    | capacitive / current leading vol                                                                                                    | tage / sourcing behaviour.     |                                |                                |                                         |                                                |
|                                                |                                                                                                    |                                |                                |                                |                                         |                                                |
| Q Value notations:                             |                                                                                                    |                                |                                |                                |                                         |                                                |
| - Positive Q denotes capaci                    | tive / current leading voltage /                                                                                                    | sourcing behaviour             |                                |                                |                                         |                                                |
| - Negative O denotes induc                     | tive / current lagging voltage /                                                                                                    | sinking behaviour.             |                                |                                |                                         |                                                |
|                                                | and a survey of the survey of the survey of | bendriver.                     |                                |                                |                                         |                                                |
|                                                |                                                                                                    |                                |                                |                                |                                         |                                                |
|                                                |                                                                                                    |                                |                                |                                |                                         |                                                |
|                                                |                                                                                                    |                                |                                |                                |                                         |                                                |

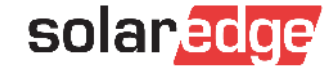

### Übersicht Anhänge + Weitere Dokumente

- Anhang 1: Bildschirmfoto-Dokumentation (Report 1)
- Anhang 2: Musterreport zur Dokumentation der Netzparameter (Report 2)
- Zertifikate (NA-Schutz+ Einheitenzertifikat) nach VDE-AR-N 4105:2018-11
  - Zu finden im SolarEdge <u>Downloadbereich</u>
    - Markieren sie links:
      - I Produktkategorie → "PV-Wechselrichter",
      - Dokumententyp → "Zertifikate",
      - Land → "Germany"

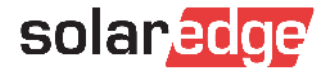

# Vielen Dank!

Wichtiger Hinweis zu Marktdaten & Branchenprognosen

Diese PowerPoint-Präsentation enthält Marktdaten und Branchenprognosen aus bestimmten externen Quellen. Diese Angaben basieren auf Branchenumfragen und dem Branchenwissen des Erstellers. Dabei kann nicht garantiert werden, dass die Marktdaten korrekt sind oder dass Branchenprognosen tatsächlich erreicht werden. Auch wenn wir die Korrektheit der Marktdaten und Branchenprognosen nicht eigenständig überprüft haben, sind wir der Überzeugung, dass die Marktdaten zuverlässig und die Branchenprognosen realistisch sind.

Version Nr.: V.1.0 Revision Nr.: 12/2018/DE

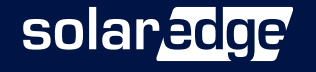

#### Fragerunde

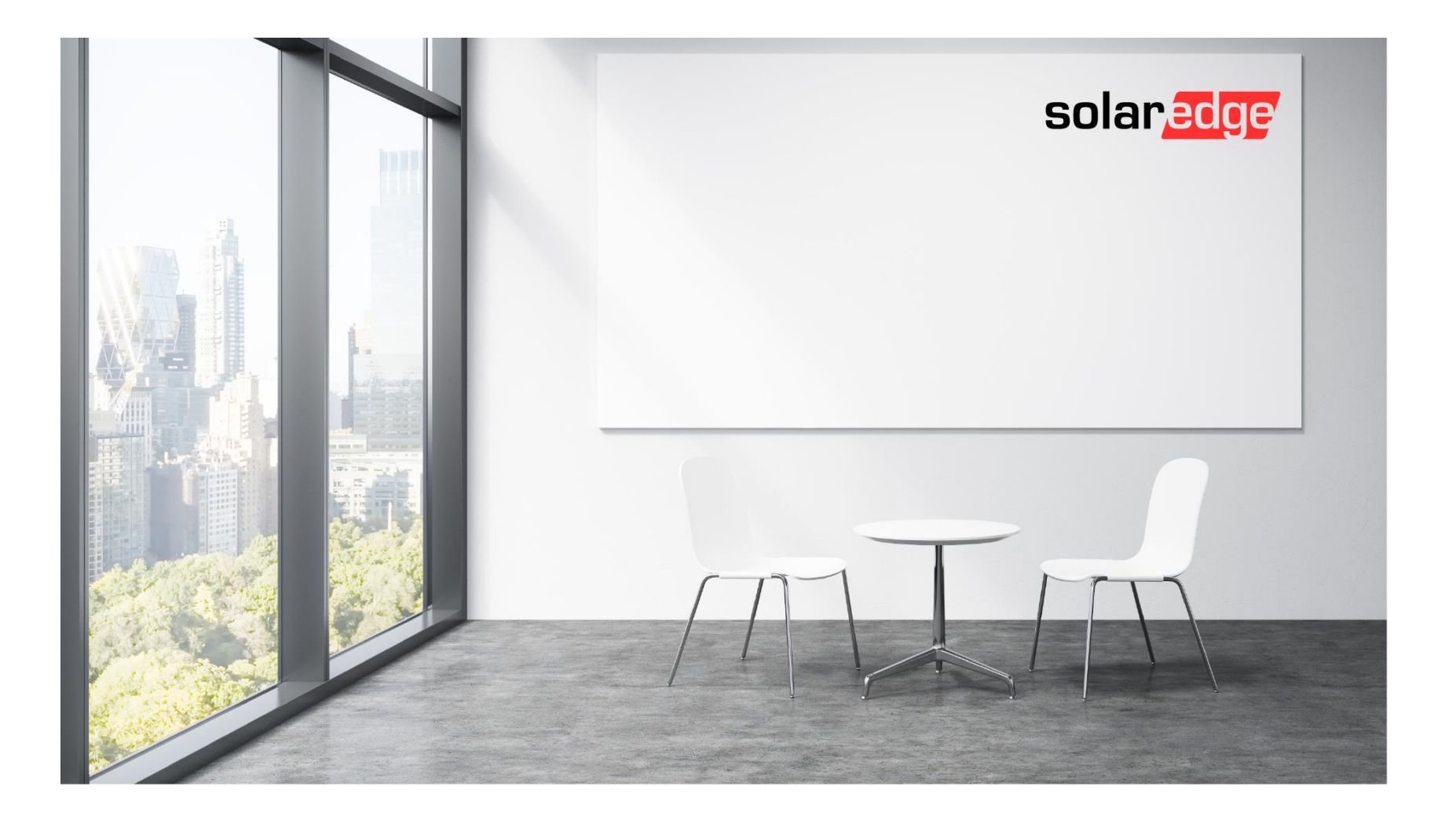

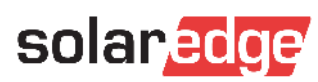

#### **Was passiert genau bei Q(U)**?

Durch das Blindleistungsverfahren Q(U) wird eine spannungssenkende Wirkung bei Überspannung (untererregter Betrieb), so wie eine spannungshebende Wirkung bei Unterspannung (übererregter Betrieb) ermöglicht. Das Q(U)-Verfahren wird angewendet um mehr Photovoltaikanlagen im Verteilnetz anschließen zu können (Anstatt das Netz ausbauen/verstärken zu müssen). Näheres dazu in der VDE-AR-N 4105:2018-11, 5.7.2.4

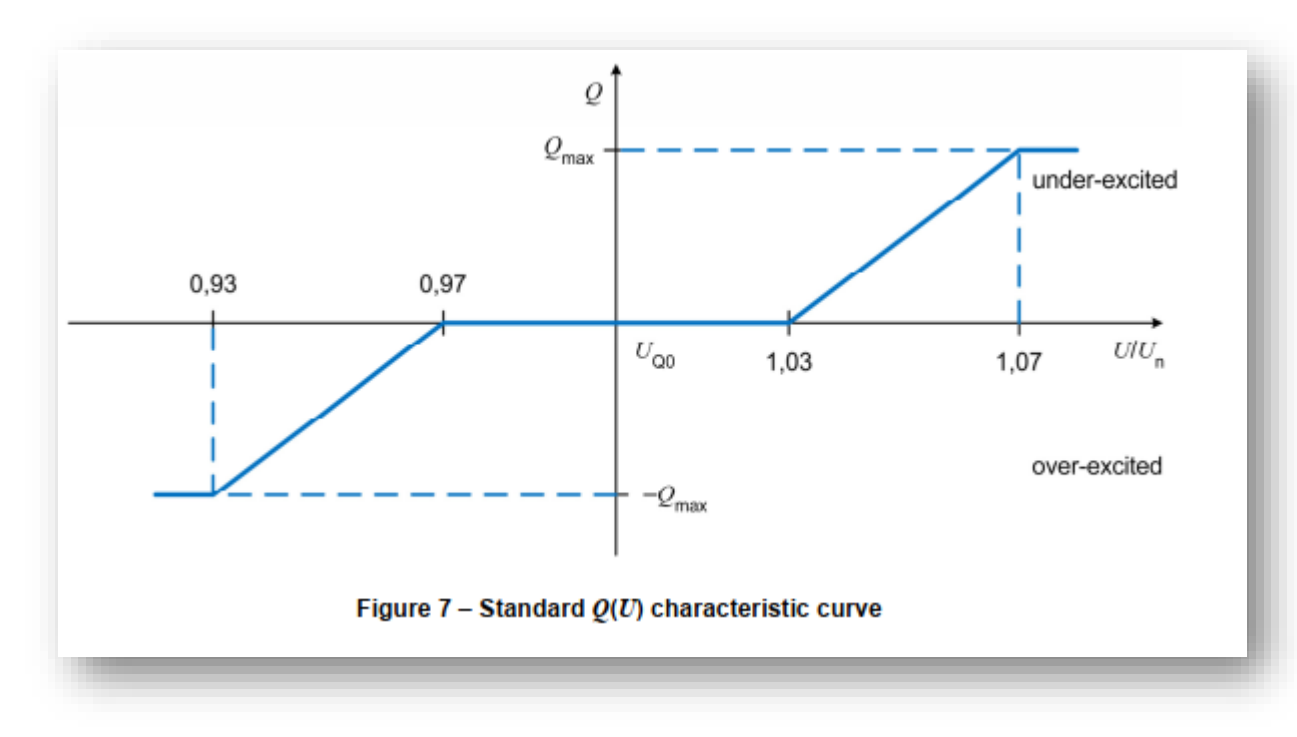

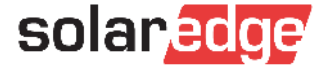

- Muss der Wechselrichter im Portal angemeldet sein? Wie geht es, wenn kein Internetzugang vorhanden ist?
  - Für die Erstellung des Reports 2 von Seiten SolarEdge Support muss folgendes gegeben sein:
    - Der Wechselrichter muss aktiv mit dem Internet verbunden sein.
      - Sollten nur die Möglichkeit einer temporären Internetverbindung haben (z.B. per LTE-Router), informieren Sie <u>mind. 3</u> <u>Tage vor dem Baustellenbesuch</u> hierüber den SolarEdge-Sales Mitarbeiter (Eskalation) & den Support (Case-Erstellung) über das Zeitfenster in dem eine Internetverbindung verfügbar sein wird.
    - Alle Netzparameter-Einstellungen müssen korrekt sein
    - Report 1 muss dem Support vorliegen.

- Muss ich f
  ür jeden Wechselrichter einen eigenen Report 1 erstellen?
  - JA für jeden Wechselrichter müssen die korrekten Einstellungen nachgewiesen sein.

# Muss ich f ür jeden Wechselrichter innerhalb einer Anlage eine eigene E-Mail schreiben/einen eigenen Case eröffnen?

- Nein Bitte nur eine Case-Nummer pro Anlage.
- Für den Fall dass alle Daten zu groß sind für eine E-Mail, bitte eine der folgenden Möglichkeiten wählen:
  - Screenshots als PDF-Zusammenfügen (=1 Dokument)
    - Beispiel Apps: <u>Photos PDF</u> (i-phone), Foxit PDF (Android)
  - Laden Sie die Anhänge jeweils einzeln im Support Portal unter dem jeweiligen Case hoch
  - Stellen Sie die Fotos auf einer Cloud zur Verfügung + schicken den Link im Case mit

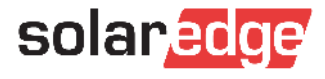

- Aber man kann doch gar nicht nur Q(U) auswählen, oder? Nur Q(U)+Q(P), wenn ich richtig weiß....
  - Korrekt Für das Verfahren "Q(U)" muss in der SetApp als Modus "Q(U)+Q(P)" gewählt werden. Die Stützpunkte von Q(P) stehen (bei aktueller Firmware) auf Null und haben somit keinen Einfluss auf die Q(U)-Regelung.
    - Vergleichen Sie hierzu den Musterreport 2 unter Q(P) und die Screenshots auf Seite 5 Q(U) Einstellung.

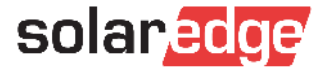

- Warum kann man nicht einfach die Screenshots direkt an Vorarlbergnetz/Weiterverteiler schicken? Wäre doch noch einfacher.
  - Da nicht alle Parameter, welche vorarlberg netz/bzw. der Weiterverteiler für die Dokumentation benötigt in der SetApp (Report 1) ersichtlich sind.

#### Muss man bei bestehenden Anlagen auch die Änderungen nachreichen?

Nach Auskunft von vorarlberg netz muss bei bestehenden Anlagen, bei denen bereits ein Report übermittelt wurde (Und somit die Erteilung zur Betriebserlaubnis stattfand) <u>kein</u> neuer Report erstellt werden.

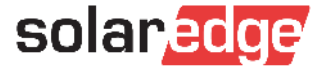

#### Welchen Vorteil habe ich als Installateur mit diesem neuen Prozess?

- Die Hauptgründe für den neuen Prozess (und die daraus resultierende Zeitverzögerung bei der Reporterstellung) sind:
  - Land, Firmware und/oder Q(U) (in DE: Limit) falsch oder nicht eingestellt. (>60% d. Anlagen)
  - Lange Reaktionskette verkleinern
- Durch die Erstellung des Reports 1 können Sie und der Support sofort sehen, ob alle von der vorarlberg netz vorgegebenen Einstellungen (VDE-AR-N 4105:2018-11 Konformität + Q(U)+ggf. Limit) vorgenommen wurden. Report 2 wird künftig nur bei korrekten Einstellungen erstellt und somit ein E-Mail- und Case-ping-pong vermieden.
- Durch den neuen Prozess wird die Reporterstellung schneller und transparenter ablaufen
  - Was muss beim Designer eingestellt werden um die Planung korrekt zu erstellen?
- Im Designer muss nichts besonderes beachtet werden

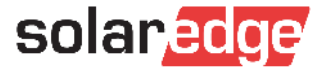